Kullanım kılavuzu

# AMAZONE

# AmaCheck

Kumanda bilgisayarı

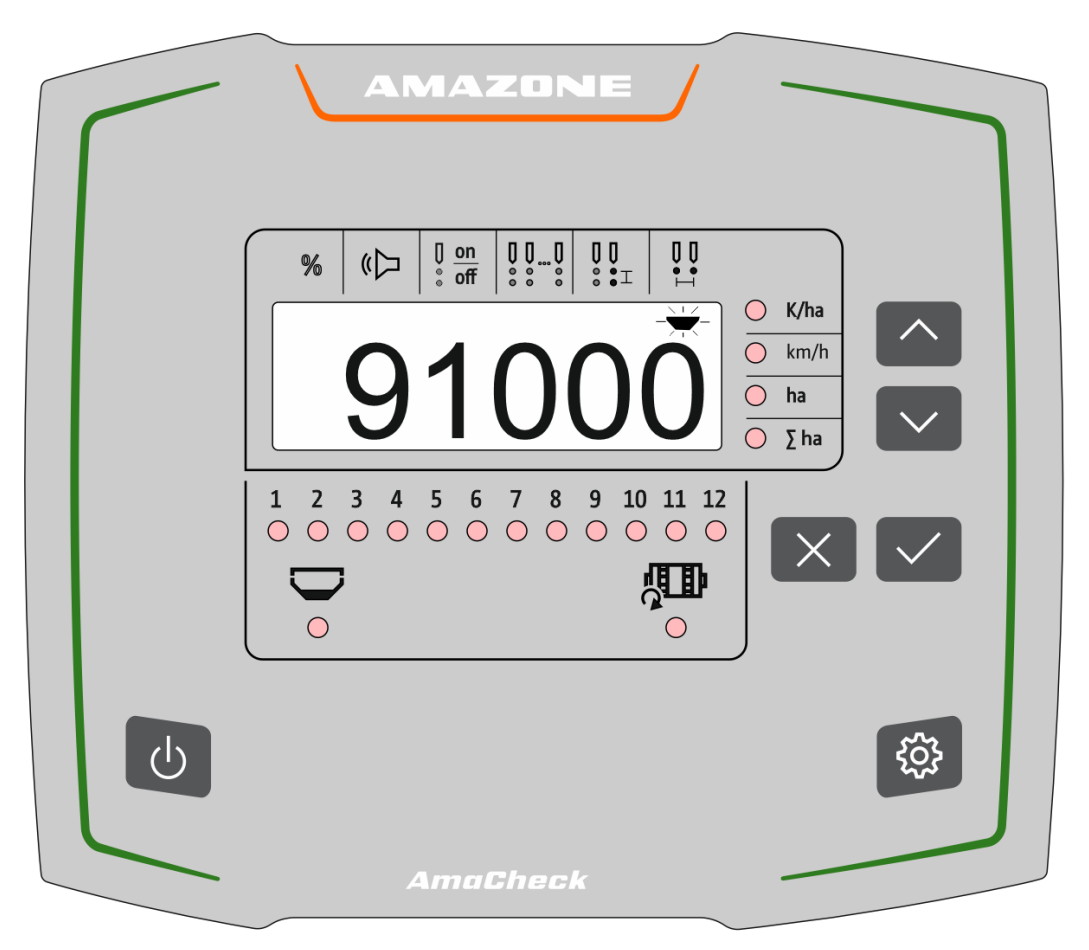

İlk çalıştırmadan önce bu kullanım kılavuzunu okuyunuz ve dikkate alınız! Daha sonra tekrar kullanmak için muhafaza ediniz!

MG7483 BAG0189.3 01.21 Printed in Germany

tr

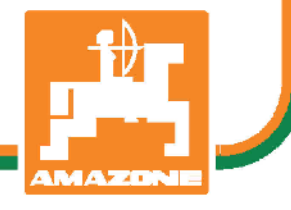

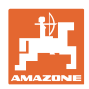

# AŞAĞIDAKİLERE DİKKAT EDİLMELİDİR:

Kullanım talimatını dikkat etmeden ve özen göstermeden okuyup, buna göre hareket etmek yeterli değildir. Başkalarından kullanım ile ilgili bilgiler edinip veya görüp bir makinanın iyi olup değildir. olmadığına karar vermek doğru Satınalma ve makinanın iyi olup olmadığına ilişkin fikir sahibi olma işlemleri tam olarak kişinin kendisine bağlıdır. Bu gibi dikkatsiz ve özensiz durumlar söz konusu olduğunda ilgili kişi sadece kendine zarar vermekle kalmaz aynı zamanda makinanın da zarar görmesine neden olabilir. Yapılan işlemlerin sonucunda başarılı sonuçlar elde edebilmek için konu iyi derecede analiz edilmeli, makinanın kullanım amacı hakkında yeterli derecede bilgi sahibi olunmalı ve ilk kullanım öncesinde yeterli düzeyde alıştırma yapılmalıdır. Ancak bu şekilde bir makinadan yeterli düzeyde verim almak olanaklı olur. Bu kullanım kılavuzu bu verimin elde edilmesini kolaylaştırmak için tasarlanmıştır.

Leipzig-Plagwitz 1872.

Rud. Sark!

| المعدا  |
|---------|
| AMAZONE |

| 1    | Kullanıcı uyarıları                                                      | 4  |
|------|--------------------------------------------------------------------------|----|
| 1.1  | Dokümanın amacı                                                          | 4  |
| 1.2  | Kullanım kılavuzundaki yer bilgileri                                     | 4  |
| 1.3  | Kullanılan gösterim şekilleri                                            | 4  |
| 2    | Genel güvenlik uyarıları                                                 | 5  |
| 2.1  | Sorumluluklar ve yükümlülükler                                           | 5  |
| 2.2  | Güvenlik sembollerinin gösterimi                                         | 5  |
| 3    | Ürün tanımı                                                              | 6  |
| 3.1  | Uygun Kullanım                                                           | 6  |
| 3.2  | Fonksiyon                                                                | 6  |
| 3.3  | Tuşlar                                                                   | 7  |
| 3.4  | Ekran                                                                    | 8  |
| 3.5  | LED lambalar                                                             | 9  |
| 3.6  | Akım beslemesi                                                           | 10 |
| 4    | Ayarlar                                                                  | 11 |
| 4.1  | ha başına tohum sayısı girme                                             | 12 |
| 4.2  | Her 100m için palsın belirlenmesi                                        | 13 |
| 4.3  | Optik verici sinyal güçlendirmeyi ayarlama                               | 15 |
| 4.4  | Optik verici hassasiyetini ayarlama                                      | 16 |
| 4.5  | Boşalma ikazını açma ve kapama                                           | 16 |
| 4.6  | ha başına tohum tolerans eşiğini (Hedef-Gerçek karşılaştırması) ayarlama | 17 |
| 4.7  | ha başına tohum uyarı eşiğini (Hedef-Gerçek karşılaştırması) ayarlama    | 18 |
| 4.8  | Sinyal vericisini açma ve kapama                                         | 18 |
| 4.9  | Sıraların denetimini açma ve kapama                                      | 19 |
| 4.10 | Sıra sayısını girme                                                      | 19 |
| 4.11 | Tohum mesafesini girme                                                   | 20 |
| 4.12 | Sıra mesafesini girme                                                    | 20 |
| 5    | Kullanım                                                                 | 21 |
| 5.1  | İş menüsündeki diğer göstergeler                                         | 22 |
| 6    | Montaj                                                                   | 23 |
| 7    | Depolama                                                                 | 23 |

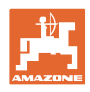

# 1 Kullanıcı uyarıları

Kullanıcı bilgileri bölümü kullanım kılavuzu hakkında bilgiler içerir.

#### 1.1 Dokümanın amacı

Bu kullanım kılavuzu

- makinanın kullanımını ve bakımını açıklar.
- makine ile güvenlik talimatlarına uygun ve etkin bir çalışma için önemli bilgiler verir.
- makinenin ayrılmaz bir parçasıdır ve her zaman makine üzerinde veya çekici araçta bulunmalıdır.
- daha sonra tekrar kullanılmak üzere muhafaza edilmelidir.

#### 1.2 Kullanım kılavuzundaki yer bilgileri

Bu kullanım kılavuzundaki bütün yön verileri sürüş yönünü gösterir.

#### 1.3 Kullanılan gösterim şekilleri

#### İşlem talimatları ve reaksiyonlar

Kullanıcı tarafından yapılacak işlemler numaralanmış işlem talimatları olarak gösterilmiştir. İşlemler için belirtilen sıralamaya uyunuz. İlgili işlem talimatına ait reaksiyon gerekli olduğu durumda bir ok ile işaretlenmiştir.

Örnek:

1. İşlem talimatı 1

- → İşlem talimatı 1 için makinanın reaksiyonu
- 2. İşlem talimatı 2

#### Sıralamalar

Sırası önemli olmayan sayımlar liste halinde sayım noktaları olarak belirtilmiştir.

Örnek:

- Nokta 1
- Nokta 2

Resimlerdeki pozisyon sayıları

Yuvarlak parantez içindeki rakamlar resimlerdeki pozisyon sayılarını belirtir.

Örnek (6)  $\rightarrow$  Pozisyon 6

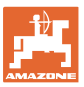

# 2 Genel güvenlik uyarıları

Bu bölüm, makinayı güvenli bir şekilde işletmek için önemli bilgileri içerir.

#### 2.1 Sorumluluklar ve yükümlülükler

Bu kullanım kılavuzundaki bilgiler dikkate alınmalıdır

Temel güvenlik uyarıları ve güvenlik talimatlarının bilinmesi makinenin güvenlik talimatlarına uygun ve arızasız işletimi için temel koşuldur.

#### 2.2 Güvenlik sembollerinin gösterimi

|            | Guvenlik uyarıları uçgen şeklindeki guvenlik sembolu ve bunun onune<br>gelen anahtar kelimesi ile işaretlenmiştir. Anahtar kelime (TEHLİKE,<br>UYARI, DİKKAT) oluşabilecek tehlikenin derecesini tanımlar ve<br>aşağıdaki anlama sahiptir:                                                                                                    |  |  |  |  |
|------------|----------------------------------------------------------------------------------------------------|--|--|--|--|
| <b>A</b>   | TEHLİKE                                                                                                    |  |  |  |  |
|            | önlenmediği durumda yüksek risk taşıyan, ölüm veya ağır<br>yaralanmalara (uzuv kaybı veya kalıcı sakatlıklar) neden olan<br>tehlikeleri işaret eder.                                                                                                    |  |  |  |  |
|            | Bu uyarılara dikkat edilmemesi durumunda doğrudan ölüm veya<br>ağır yaralanma tehlikesi vardır.                                                                                                    |  |  |  |  |
| <b>A</b>   | UYARI                                                                                                    |  |  |  |  |
|            | önlenmediği durumda orta seviyede risk taşıyan, ölüm veya<br>(ağır) yaralanmalara neden olan olası tehlikeleri işaret eder.                                                                                                    |  |  |  |  |
|            | Bu uyarılara dikkat edilmemesi durumunda şartlara bağlı olarak<br>ölüm veya ağır yaralanma tehlikesi vardır.                                                                                                    |  |  |  |  |
|            |                                                                                                    |  |  |  |  |
| <b>A</b>   | <b>DİKKAT</b>                                                                                                    |  |  |  |  |
| Ň          | DİKKAT<br>önlenmediği durumda düşük seviyede risk taşıyan, hafif veya<br>orta dereceli yaralanmalara veya maddi hasarlara neden olabile-<br>cek tehlikeleri işaret eder.                                                                                                    |  |  |  |  |
| <u></u>    | DİKKAT<br>önlenmediği durumda düşük seviyede risk taşıyan, hafif veya<br>orta dereceli yaralanmalara veya maddi hasarlara neden olabile-<br>cek tehlikeleri işaret eder.<br>ÖNEMLİ                                                                                                    |  |  |  |  |
| <u>(</u> ) | DİKKAT<br>önlenmediği durumda düşük seviyede risk taşıyan, hafif veya<br>orta dereceli yaralanmalara veya maddi hasarlara neden olabile-<br>cek tehlikeleri işaret eder.<br>ÖNEMLİ<br>makinenin usulüne uygun kullanılması için özel bir davranış veya<br>işlemin yapılması zorunluluğunu işaret eder.                                                                                                    |  |  |  |  |
| <u>(</u> ) | DİKKAT<br>önlenmediği durumda düşük seviyede risk taşıyan, hafif veya<br>orta dereceli yaralanmalara veya maddi hasarlara neden olabile-<br>cek tehlikeleri işaret eder.<br>ÖNEMLİ<br>makinenin usulüne uygun kullanılması için özel bir davranış veya<br>işlemin yapılması zorunluluğunu işaret eder.<br>Bu uyarılara uyulmaması durumunda makinada veya makina<br>çevresinde hasarlar meydana gelebilir.                                                                                |  |  |  |  |
|            | DİKKAT<br>önlenmediği durumda düşük seviyede risk taşıyan, hafif veya<br>orta dereceli yaralanmalara veya maddi hasarlara neden olabile-<br>cek tehlikeleri işaret eder.<br>ÖNEMLİ<br>makinenin usulüne uygun kullanılması için özel bir davranış veya<br>işlemin yapılması zorunluluğunu işaret eder.<br>Bu uyarılara uyulmaması durumunda makinada veya makina<br>çevresinde hasarlar meydana gelebilir.<br>BİLGİ                                                                       |  |  |  |  |
|            | DİKKAT<br>önlenmediği durumda düşük seviyede risk taşıyan, hafif veya<br>orta dereceli yaralanmalara veya maddi hasarlara neden olabile-<br>cek tehlikeleri işaret eder.<br>ÖNEMLİ<br>makinenin usulüne uygun kullanılması için özel bir davranış veya<br>işlemin yapılması zorunluluğunu işaret eder.<br>Bu uyarılara uyulmaması durumunda makinada veya makina<br>çevresinde hasarlar meydana gelebilir.<br>BİLGİ<br>kullanım için ipuçları ve özellikle yararlı bilgileri işaret eder. |  |  |  |  |

# 3 Ürün tanımı

#### 3.1 Uygun Kullanım

AmaCheck, AMAZONE sıraya hassas ekim makinaları için görüntüleme ve denetleme cihazı olarak tasarlanmıştır.

#### 3.2 Fonksiyon

Kumanda bilgisayarı AmaCheck şu fonksiyonlara sahiptir:

- Kullanım sırasında kumanda ve gösterge terminali
- Ekim miktarının gösterimi
- Ekim ünitelerinin denetlenmesi

O sırada algılanan tohum sayısı, ha başına tohum olarak yukarı yuvarlanır, ekranda gösterilir ve hedef değerle karşılaştırılır.

• İşlenen alanın, toplam alanın ve sürüş hızının belirlenmesi.

Açıldıktan sonra kumanda bilgisayarı iş menüsündedir.

Ayarlar için ayar menüsü açılabilir.

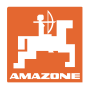

# 3.3 Tuşlar

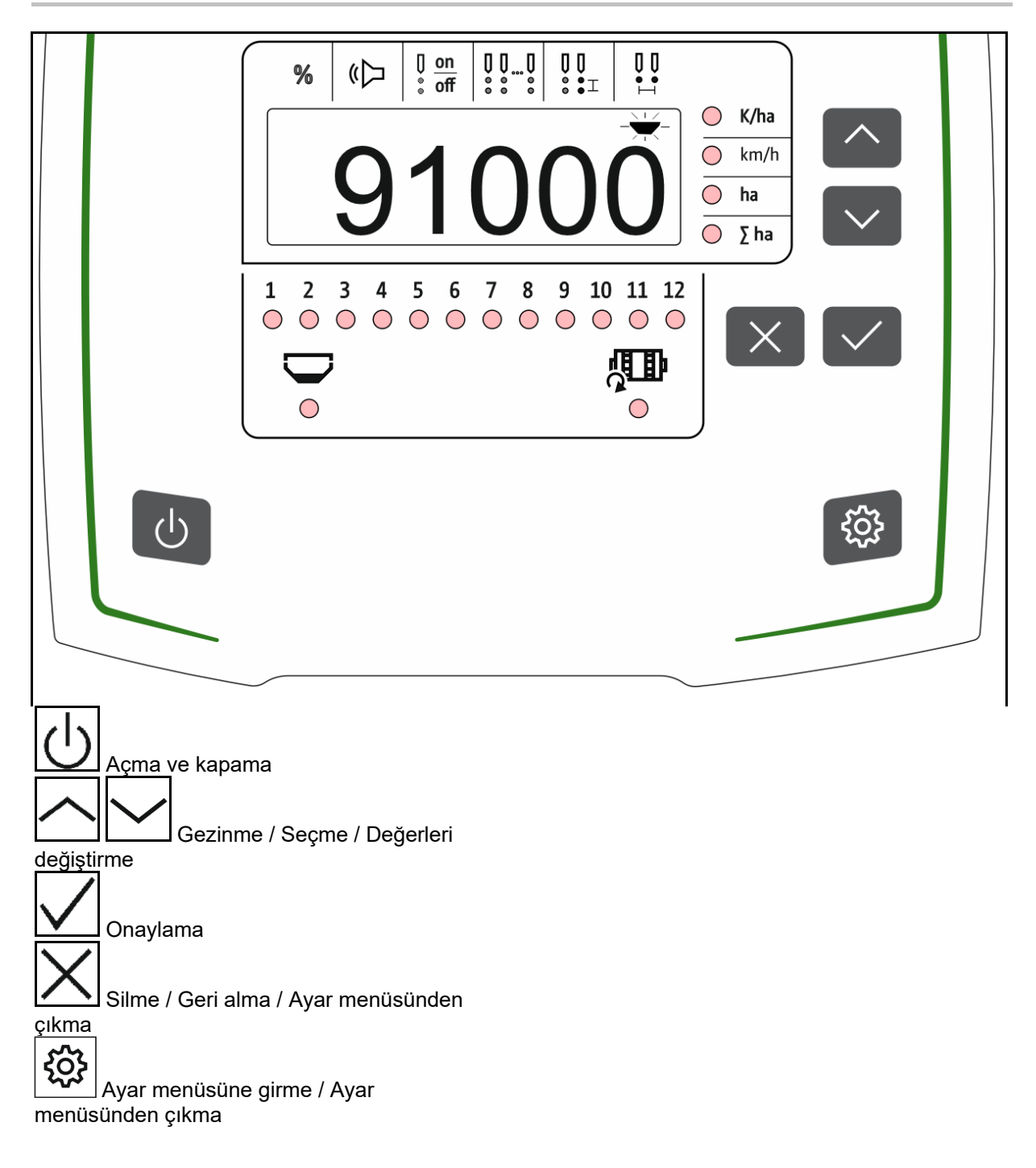

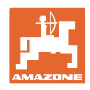

# 3.4 Ekran

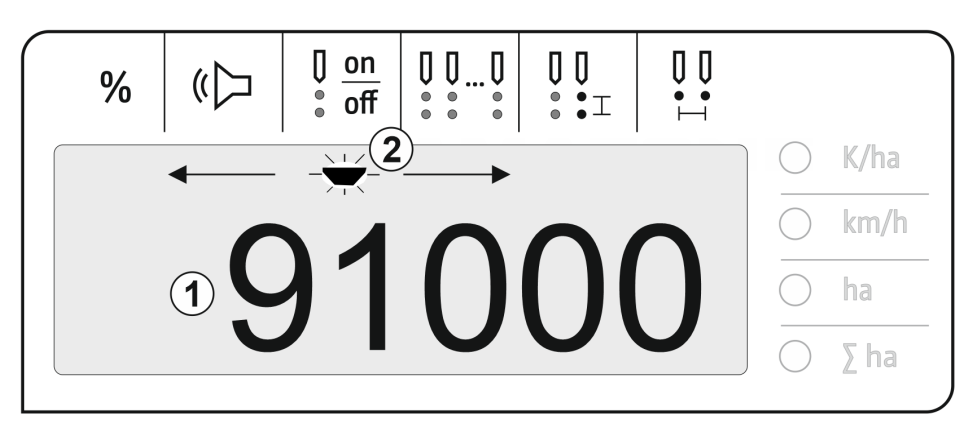

- (1) Değerlerin dijital göstergesi
- (2) Ayarlar menüsünde etkin sembol için kullanılan işaret

#### Sayı değerlerinin ekrana girilmesi

- Sayı değerlerinin girişi, hücre bazında soldan sağa doğru yapılır.
- Değiştirilecek hücre yanıp söner.

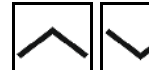

1. Yanıp sönen hücre için sayı değerini giriniz.

- 2. Girişi onaylayınız.
- 3. Aynı şekilde tüm hücreler için sayı değerlerini giriniz.

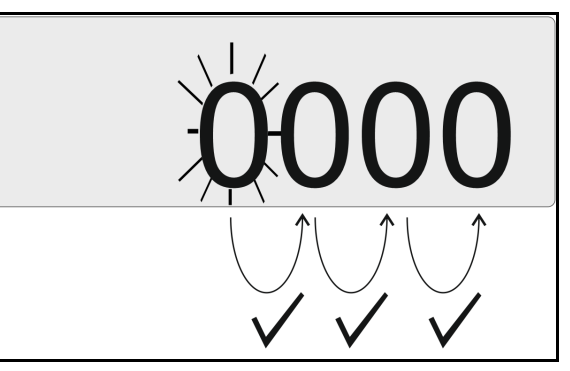

4. Girişi onaylayınız.

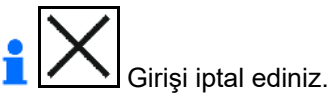

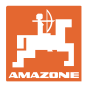

#### 3.5 LED lambalar

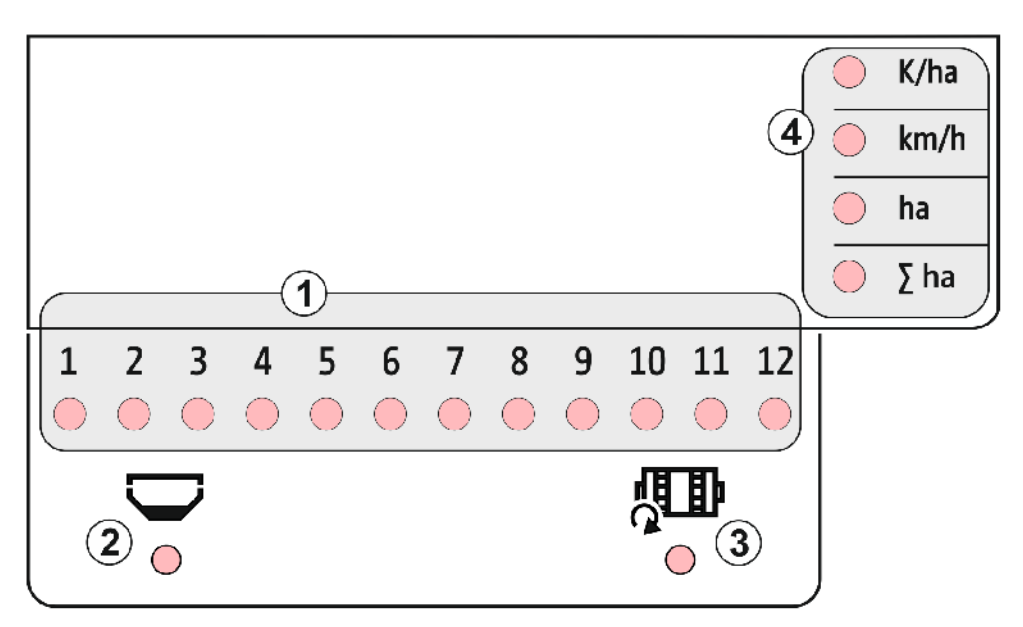

Şu fonksiyonu gösteren LED lambalar:

- (1) Etkin sıralar
  - o yeşil Hedef miktar ile ekim
  - o kırmızı Hedef miktardan sapma ile ekim
  - o turuncu yanıp sönme Tıkanıklık veya optik vericide kirlenme
  - o kırmızı yanıp sönme Optik verici arızası
    - $\rightarrow$  Servise haber veriniz
- Gübre haznesi için boşalma ikazı (opsiyonel)
  - o yeşil Doluluk seviyesi mevcut
  - o kırmızı Hazne boş
  - o yanıp sönme Sensör arızalı
- (3) Gübre dozaj mili denetimi (opsiyonel)
  - o yeşil Mil dönüyor (sürüş hızı > 2 km/h)
  - o kırmızı Mil dönmüyor
  - o yanıp sönme Sensör arızalı
- (4) İş menüsündeki durum göstergesi
  - o T/ha ha başına tohum
  - km/h Sürüş hızı (yanıp sönüyorsa sensör arızalı)
  - o ha Tarla alanı
  - o  $\sum$  ha Toplam alan

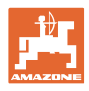

# 3.6 Akım beslemesi

12 V traktör prizi

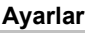

# 4 Ayarlar

Ayar menüsünde şu ayarlamalar yapılabilir.

- ha başına tohum sayısı girme
- Her 100 m için palsları belirleme veya girme
- Boşalma ikazını açma ve kapama
- ha başına tohum tolerans eşiği (Hedef-Gerçek karşılaştırması)
- ha başına tohum uyarı eşiği (Hedef-Gerçek karşılaştırması)
- Optik verici hassasiyetini ayarlama
- Optik verici sinyal güçlendirmeyi ayarlama
- Sinyal vericisini açma ve kapama
- Sıraların denetimini açma ve kapama
- Sıra sayısını girme
- Tohum mesafesini girme
- Sıra mesafesini girme
- Tohum cinsine göre, optik verici hassasiyeti

#### Ayar menüsünün açılması

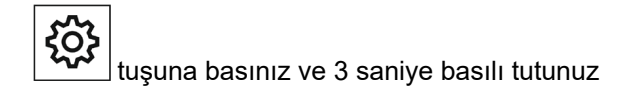

#### Ayar menüsünden çıkma

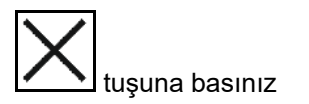

Ayar menüsünde, yanıp sönen LED ve yanıp sönen ekran işareti ile ayarlanacak güncel parametre gösterilir.

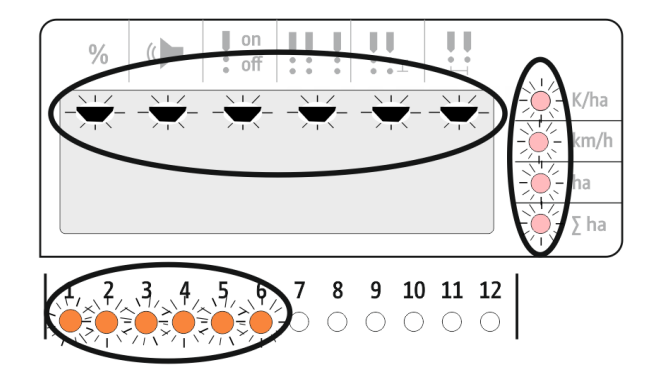

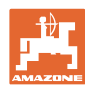

#### Ayarlar

# 4.1 ha başına tohum sayısı girme

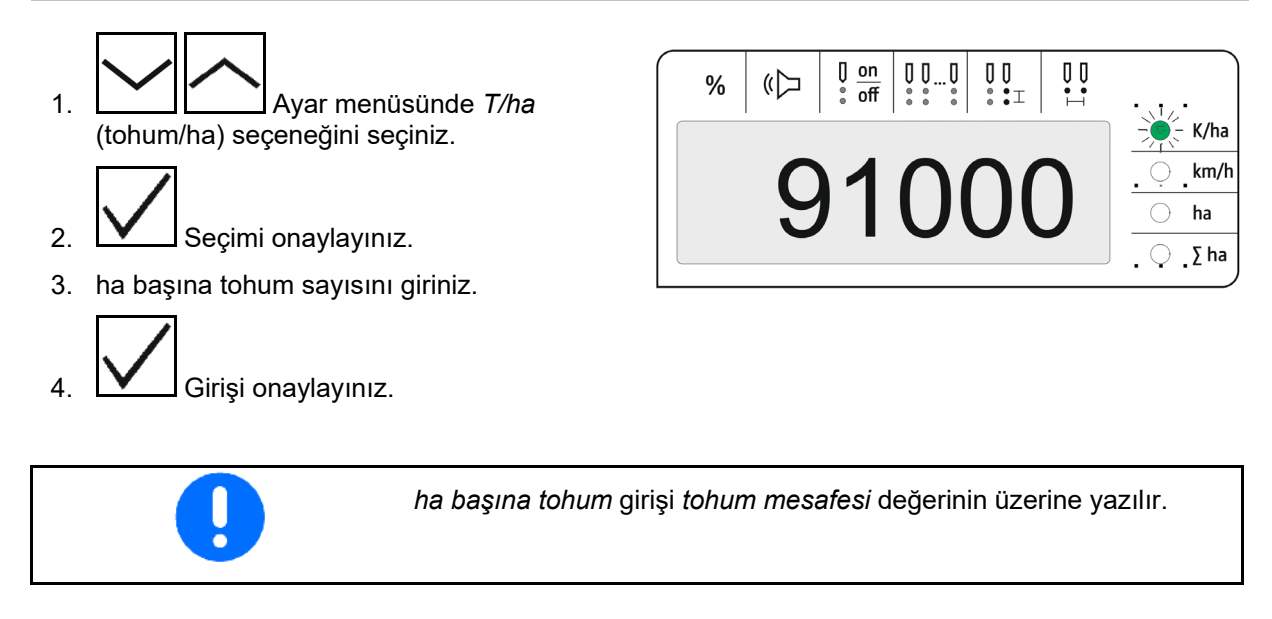

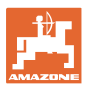

# 4.2 Her 100m için palsın belirlenmesi

| - | Kumanda bilgisayarı aşağıdakileri belirlemek için "Her 100 m için<br>pals" kalibrasyon değerine ihtiyaç duyar                               |  |  |  |  |
|---|----------------------------------------------------------------------------------------------------|--|--|--|--|
| _ | Gerçek sürüş hızı [km/h].                                                                                                    |  |  |  |  |
|   | • İşlenen alan.                                                                                                    |  |  |  |  |
|   | Eğer kalibrasyon değeri bilinmiyorsa, kalibrasyon sürüşü aracılığıyla<br>"Her 100m için pals" kalibrasyon değerini belirlemeniz gereklidir. |  |  |  |  |
|   | Eğer kalibrasyon değeri tam olarak biliyorsa, "Her 100m için pals"<br>kalibrasyon değerini girebilirsiniz.                                  |  |  |  |  |
|   |                                                                                                    |  |  |  |  |

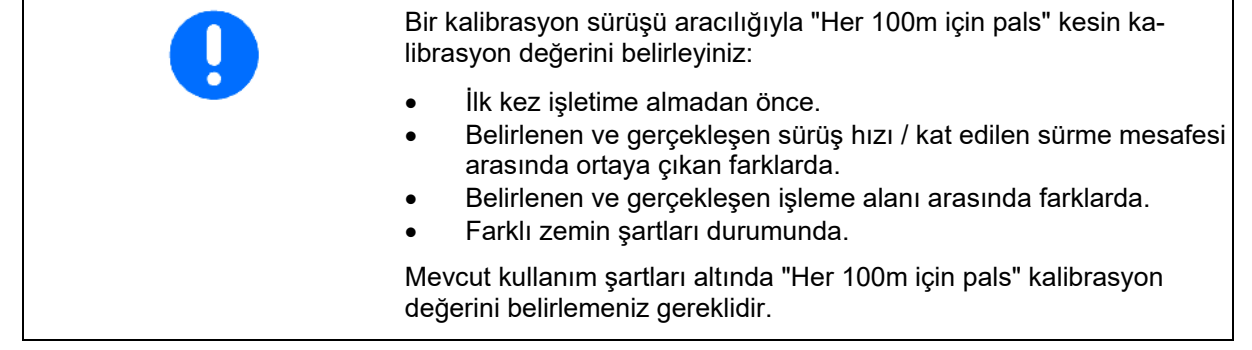

#### Her 100m için palsların belirlenmesi:

- 1. Tam 100m'lik bir ölçüm mesafesi ölçünüz.
- 2. Başlangıç ve bitiş noktasını işaretleyiniz.
- 3. Başlangıç noktasına gidiniz.
- 4. Ayar menüsünde *km/h* seçeneğini seçiniz.
- 5. Luşuna basınız ve 3 saniye basılı tutunuz.
- → Pals tespitini başlatmak için
- 6. Tam olarak 100m'lik ölçüm mesafesini tamamlayınız.
- → Palslar 0'dan başlanarak sayılır.

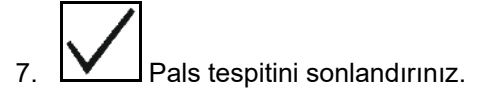

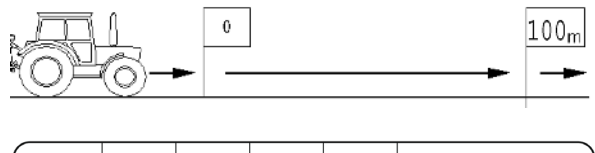

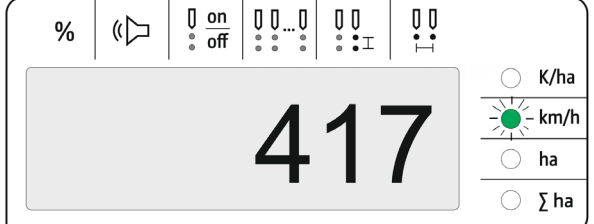

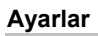

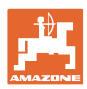

#### Her 100m için palsların girilmesi:

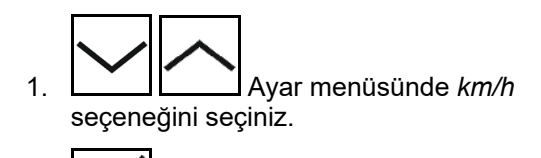

2. Seçimi onaylayınız.

3. Her 100 m için palsları giriniz.

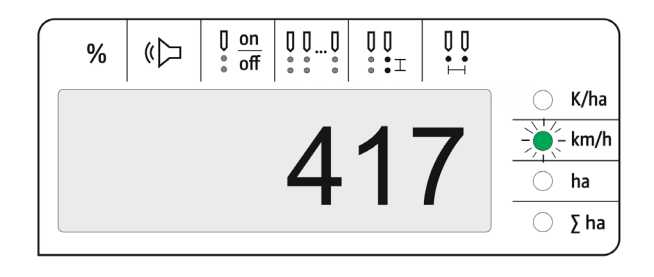

4. Girişi onaylayınız.

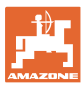

#### 4.3 Optik verici sinyal güçlendirmeyi ayarlama

Sinyal güçlendirme, küçük tohumların fark edilmesini etkileyen bir değerdir. Bu ayar yalnızca AMAZONE servisinin onayı alınarak değiştirilebilir.

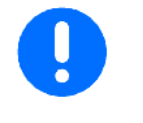

Sinyal güçlendirme fazla yüksek olduğunda ölçüm yanlış olabilir. Sinyal güçlendirme fazla yüksek seçilirse, örneğin toz, kum taneleri veya kirler tohum olarak algılanabilir.

Sinyal güçlendirmeyi fazla yüksek seçmeyiniz.

- Optik vericinin kirliliği arttığında, sinyal güçlendirme yükseltilebilir.
- Sinyal güçlendirme değerleri:
  - o 0 kapalı
  - o 1 düşük (standart ayar)
  - o 2 orta
  - o 3 yüksek
  - o 4 maksimum

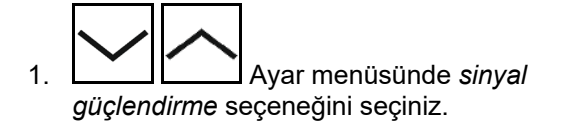

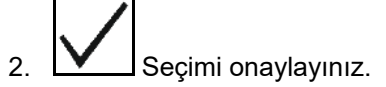

- 3. Sinyal güçlendirmeyi giriniz.
- 4. Girişi onaylayınız.

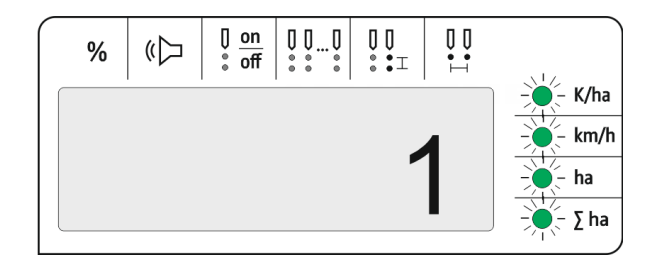

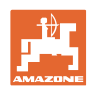

# 4.4 Optik verici hassasiyetini ayarlama

Hassasiyet, optik vericinin farklı tohumlarda ne kadar hassas tepki vereceğini belirler.

- Hassasiyet fazla yüksek ayarlanırsa: Toz ve kum tohum olarak algılanabilir.
- Hassasiyet fazla düşük ayarlanırsa: Tohum algılanmaz.
- Hassasiyet değerleri:

Normal tohumlar (örn. mısır) için %90

İnce tohumlar (örn. kolza) için %100

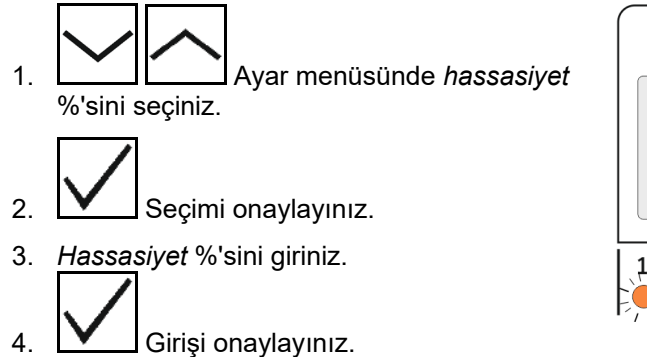

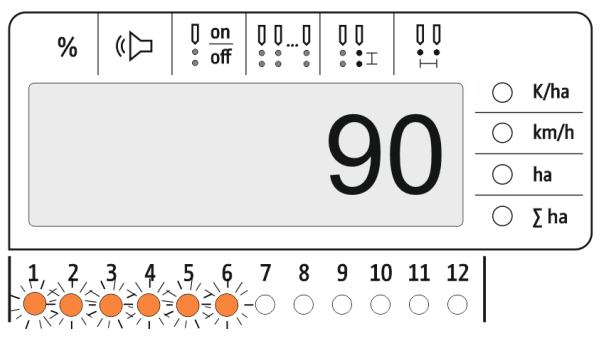

# 4.5 Boşalma ikazını açma ve kapama

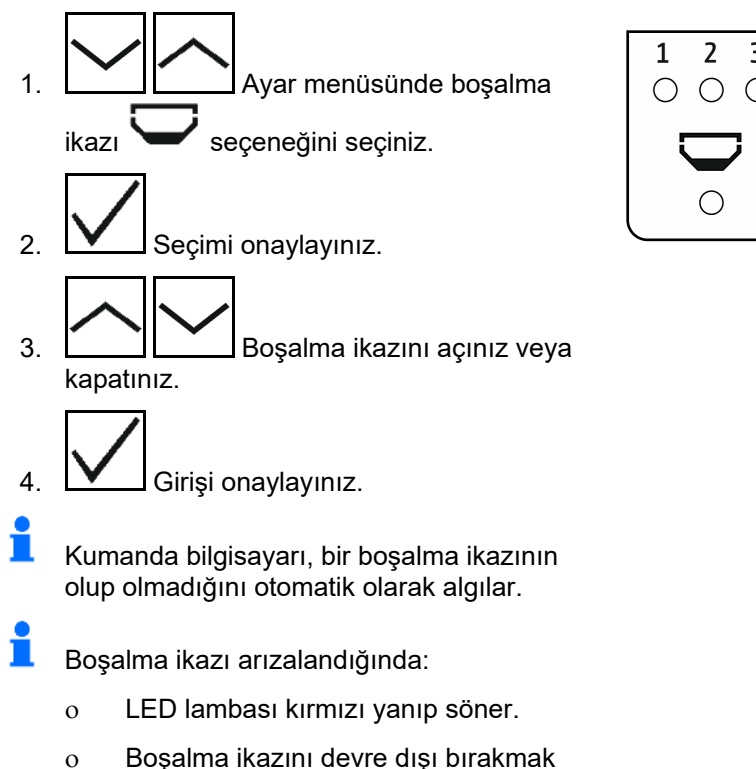

için AmaCheck'i açıp kapatınız.

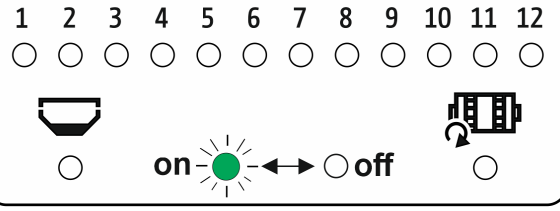

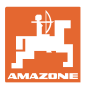

#### 4.6 ha başına tohum tolerans eşiğini (Hedef-Gerçek karşılaştırması) ayarlama

Tolerans eşiği, *ha başına tohum* hedef değeri ile gerçek değeri arasında yüzde kaçlık bir sapmaya izin verileceğini gösterir.

Bu tolerans eşiğinin dahilinde, olası bir atılacak miktar hatası uyarısı verilmez. Hedef değer gösterilir.

Tolerans sınırının dışına çıkıldığında ekran standart göstergeden kontrol göstergesine geçer (sıraların ayrı gerçek değerleri gösterilir).

Tolerans eşiği = 0: Her sıranın gerçek değerler ile dönüşümlü olarak gösterildiği sürekli kontrol.

- 1. eşiği %'sini seçiniz.
- 2. Seçimi onaylayınız.
- Tolerans eşiğini % cinsinden, ha başına tohum hedef değeri olarak giriniz.
- 4. Girişi onaylayınız.

| 5 | % | ŝ | [] <u>on</u><br>: off | 000 | 00<br>••⊥ | 00<br>• 1 |              |
|---|---|---|-----------------------|-----|-----------|-----------|--------------|
|   |   |   | •                     |     |           |           | K/ha<br>km/h |
|   |   |   |                       |     |           | C         |              |

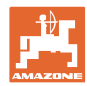

#### 4.7 ha başına tohum uyarı eşiğini (Hedef-Gerçek karşılaştırması) ayarlama

Uyarı eşiği, *ha başına tohum* hedef değeri ile gerçek değeri arasındaki hangi yüzdelik sapma oranında 1.-12. sıralara ait LED göstergenin yeşilde kırmızıya döneceğini belirler.

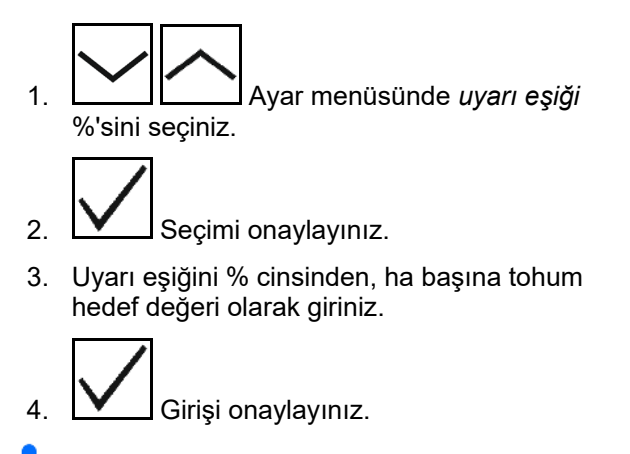

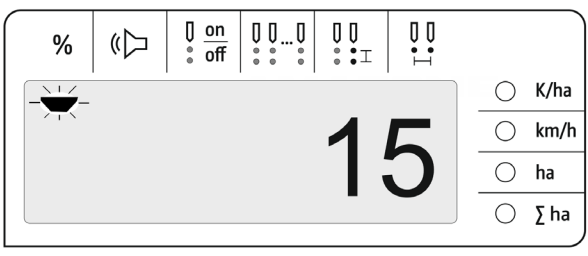

Seçilen uyarı eşiği, tolerans eşiğinden daha büyük olmalıdır!

#### 4.8 Sinyal vericisini açma ve kapama

Sinyal vericisi, uyarı eşiğinin üstüne çıkıldığında veya altına düşüldüğünde bir sinyal sesi çıkartır.

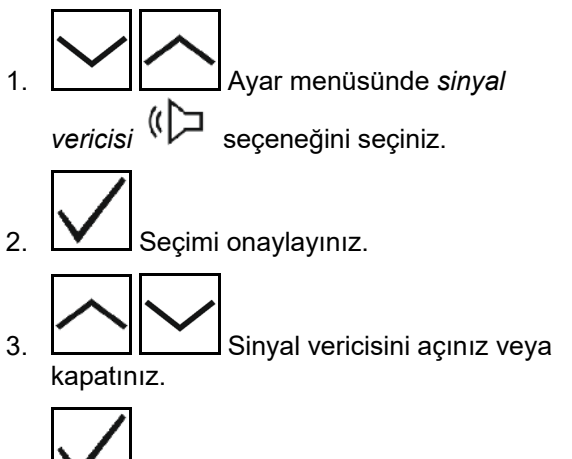

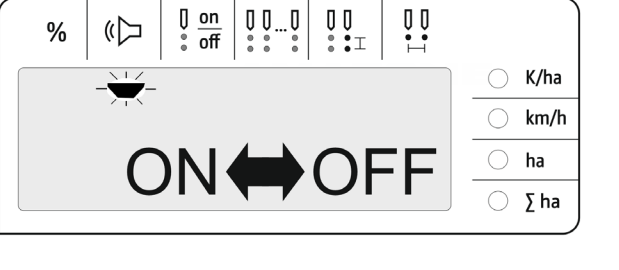

4. Girişi onaylayınız.

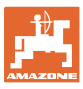

#### 4.9 Sıraların denetimini açma ve kapama

Sıraların denetimini kapatmak şu durumlarda mantıklı olacaktır:

Bir optik vericinin bozulması

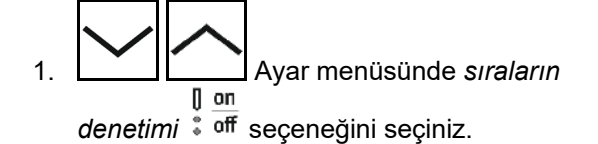

- 2. Seçimi onaylayınız.
- → Sıra 1 yanıp söner ve kapatılabilir.

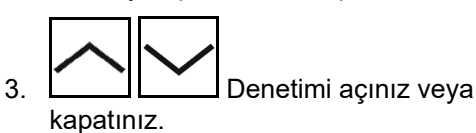

LED yeşil

- → Sıranın denetimi açıktır.
- LED kapalı
- $\rightarrow$  Sıranın denetimi kapalıdır.

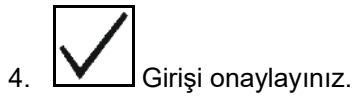

5. Diğer sıralar için de aynı şekilde hareket ediniz.

### 4.10 Sıra sayısını girme

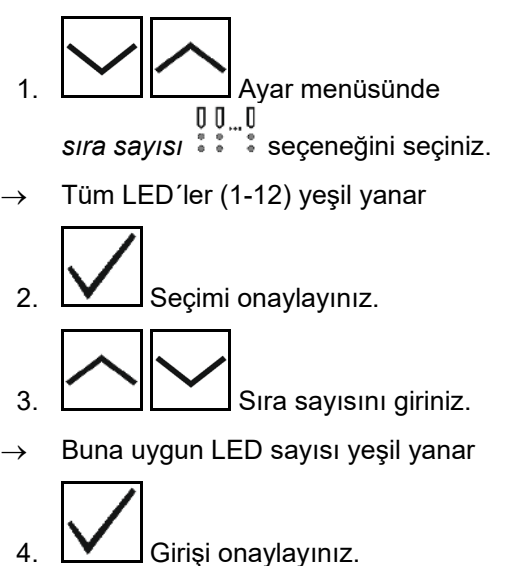

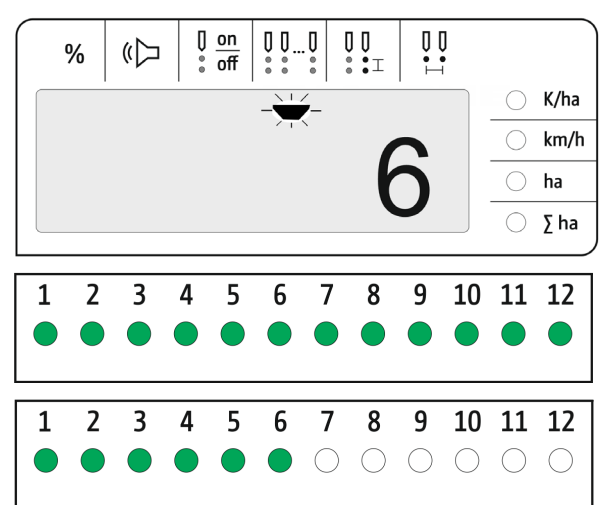

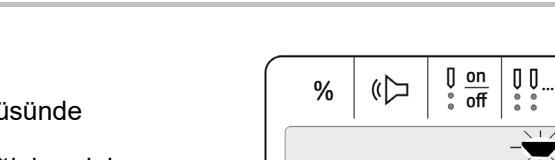

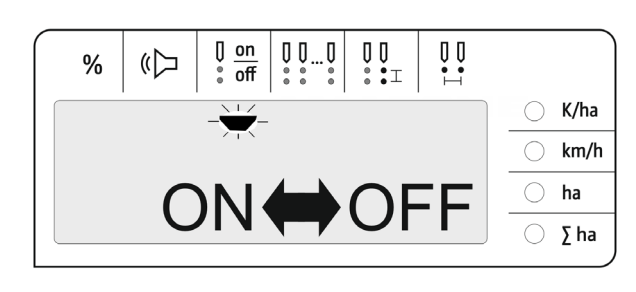

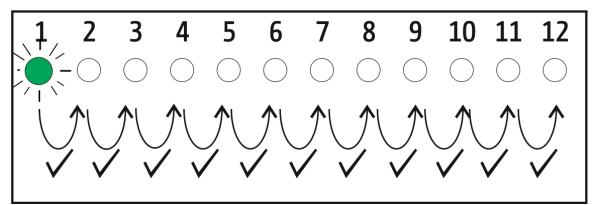

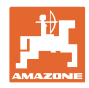

# 4.11 Tohum mesafesini girme

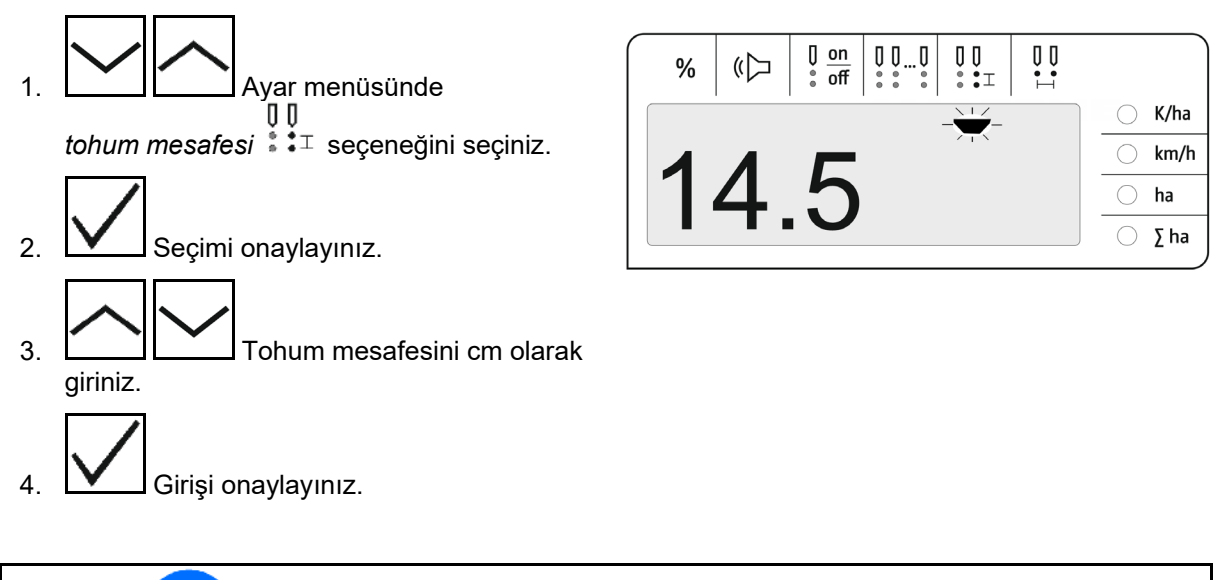

*Tohum mesafesi* girişi ile *sıra mesafesi* değeri birbirinin üstüne yazılır. *ha başına tohum* değeri ise korunur.

# 4.12 Sıra mesafesini girme

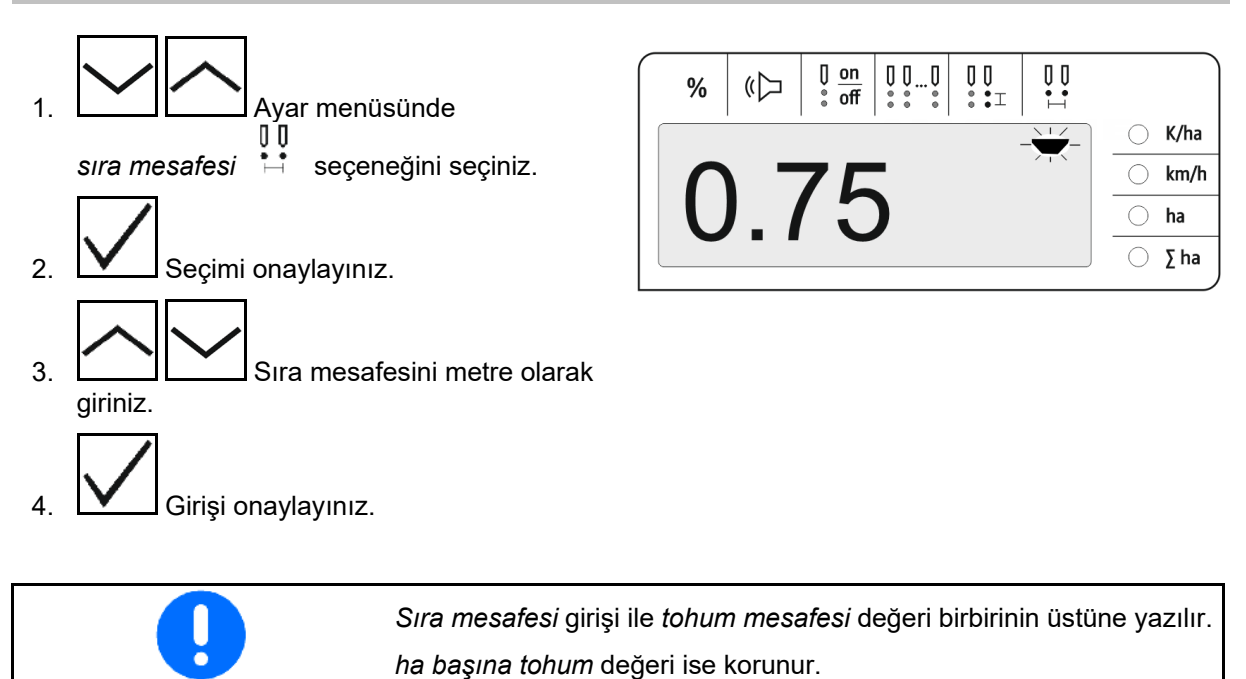

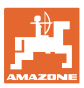

# 5 Kullanım

Ekim işletiminde hedef miktar, standart olarak ha başına tohum cinsinden gösterilir.

1. ilâ 12. LED'ler ekim ünitelerinin durumunu gösterir.

Yeşil yanıyorsa:

→ Ekim ünitesi açık

Yanmıyorsa:

- → Ekim ünitesi kumanda bilgisayarından kapatılmış
- → Ekim ünitesi tahriki veya denetimi kapatılmış

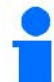

Ekim ünitelerinin numaralandırması, sürüş yönünde soldan sağa doğrudur.

#### Gerçek miktar tolerans sınırının içinde:

Gerçek miktar ile hedef miktar aynı (tolerans sınırının içinde) olduğunda standart gösterge gösterilir:

- ha başına tohum olarak hedef miktar.
- Denetlenen ekim ünitelerinin LED'leri yeşil yanar (sürüş hızı 2 km/h'den yüksek).
- Dururken: Denetlenen ekim ünitelerinin LED'leri kırmızı yanar

#### Gerçek miktar, tolerans sınırının dışında:

Gerçek miktar ile hedef miktar aynı olmadığında tek sıra göstergesi görüntülenir:

Tek sıra göstergesinde şunlar dönüşümlü olarak gösterilir:

- Hedef değer sapması tolerans sınırından büyük olan tüm sıralar dönüşümlü olarak:
  - o Soldaki gösterge: Sıra
  - Sağdaki gösterge: ha başına tohum / 1000 (gösterilen sıra için).
- Gerçek miktar (ha başına tohum)

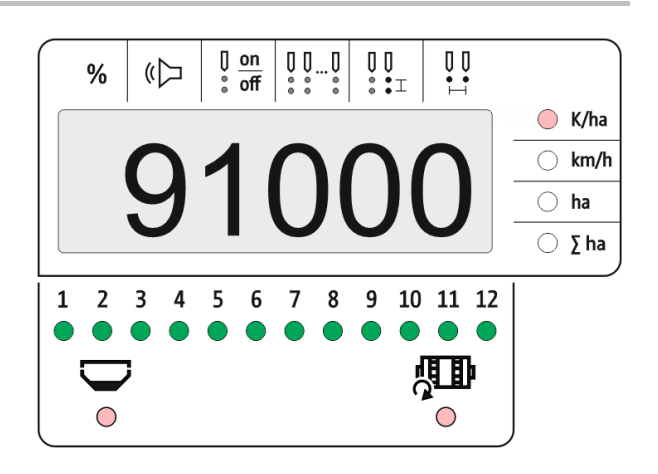

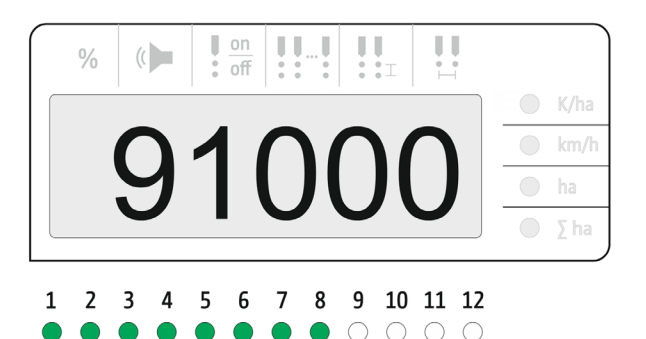

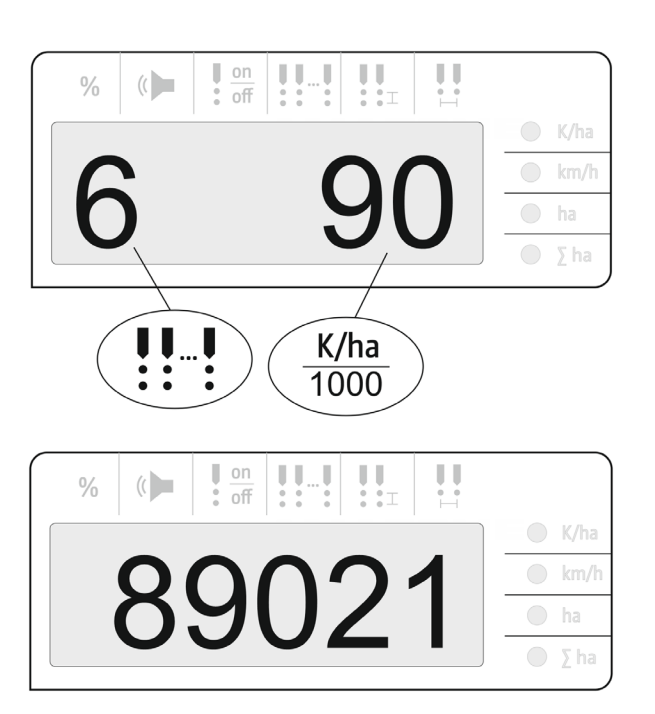

#### Kullanım

- → LED yeşil Hedef miktar ile ekim / sapma uyarı eşiğinden küçük.
- → LED kırmızı Hedef miktardan sapma ile ekim / sapma uyarı eşiğinden büyük

Bir LED kırmızı olduğunda sinyal sesi duyulur (sinyal vericisi açık olmalıdır)

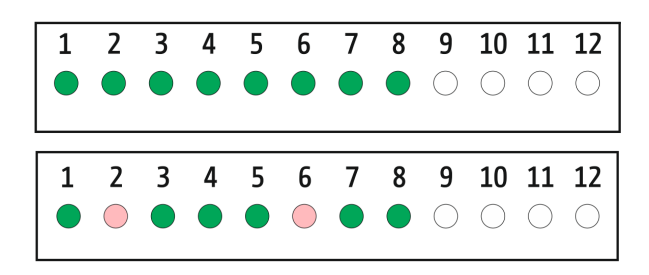

Bir hata olduğunda, sinyal sesi duyulur! Sinyal vericisi açık olmalıdır.

# 5.1 İş menüsündeki diğer göstergeler

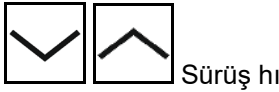

Sürüş hızı göstergesi

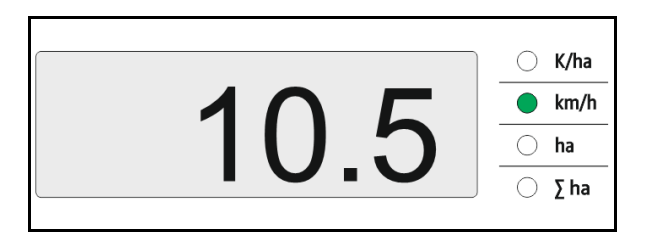

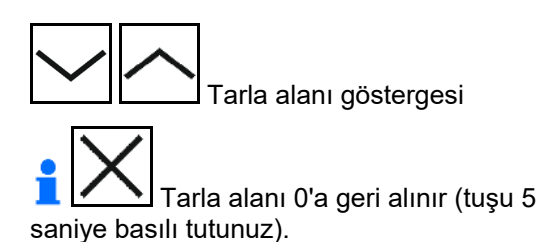

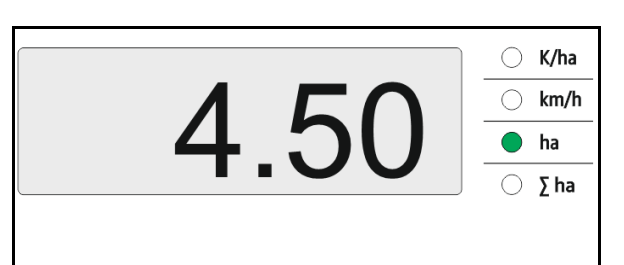

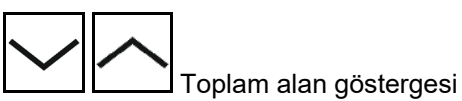

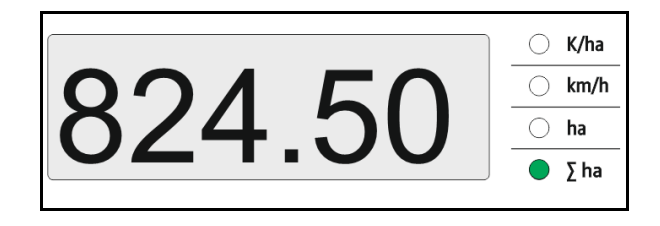

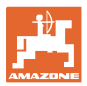

# 6 Montaj

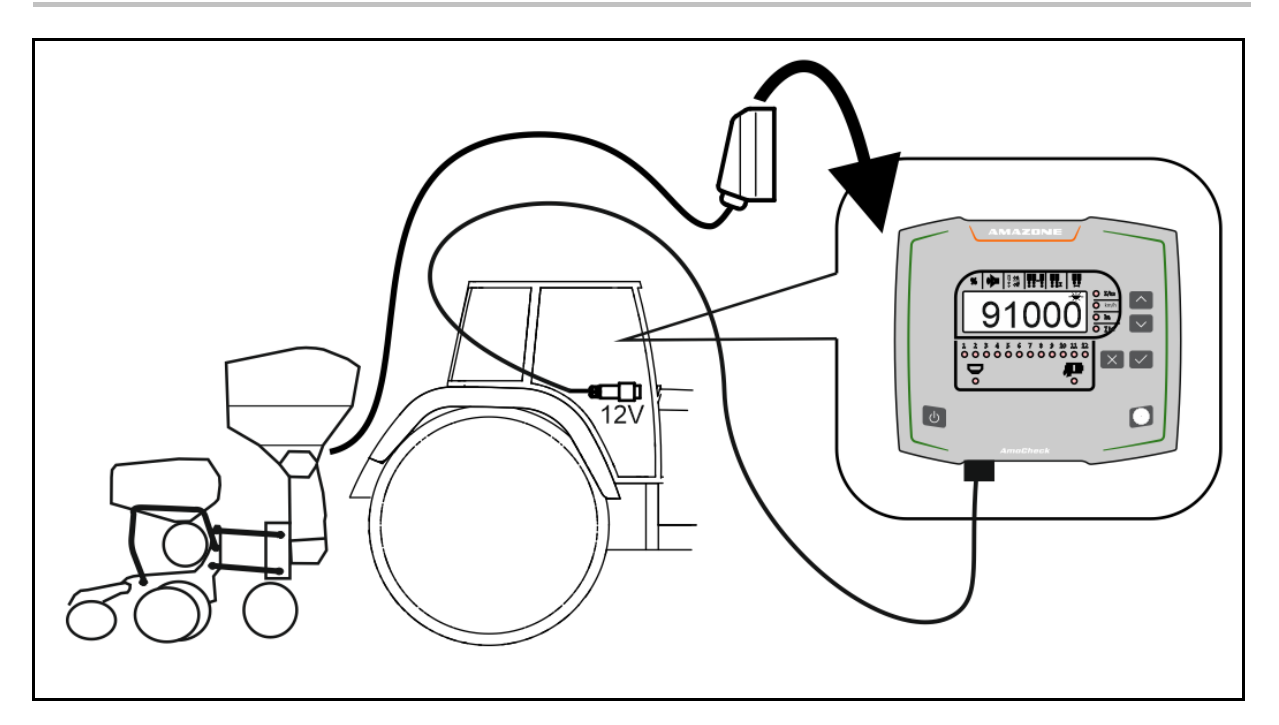

# 7 Depolama

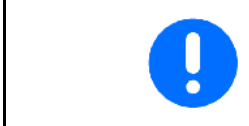

Traktör kabininden çıkarttığınız kumanda bilgisayarını kuru yerde saklayınız.

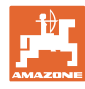

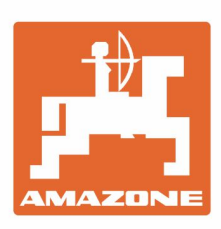

# AMAZONEN-WERKE H. DREYER GmbH & Co. KG

Postfach 51 D-49202 Hasbergen-Gaste Germany Tel.:+ 49 (0) 5405 501-0 e-mail:amazone@amazone.de http://www.amazone.de